# 加入Web利用方法

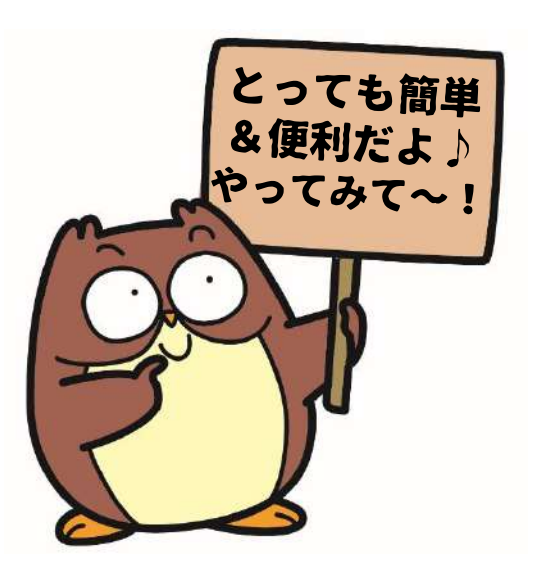

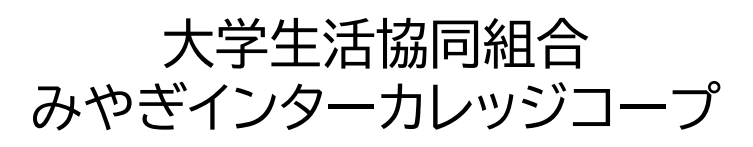

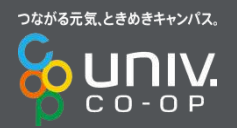

Copyright © 2008 National Federation of University Co-operative Associations All Right Reserved.

### 加入Webシステム①事前のご準備

### ロ 加入プランを決めましょう

### ロ2年目以降の掛金・保険料の引き落とし口座情報 (通帳またはキャッシュカード)

### ロ学生ご本人様・保護者様のメールアドレス (キャリアメール不可)

ロ15分~20分程度かかります

### 06日以内にお支払いが必要です

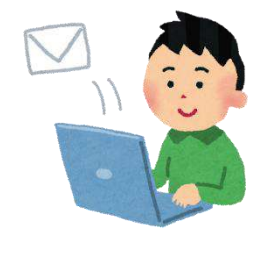

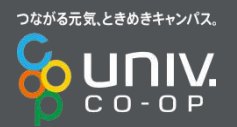

### 加入Webシステム①ご案内

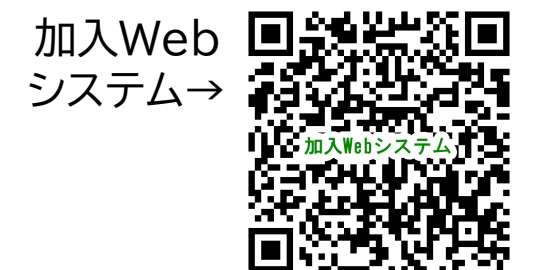

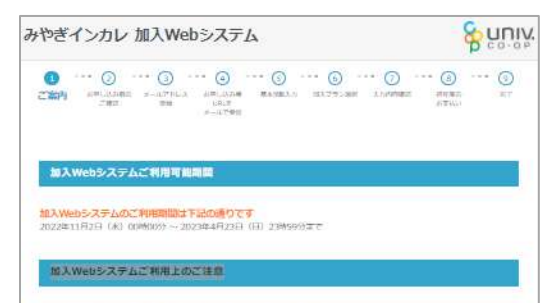

### この加入Webシステムでは、下記プランのお申し込みかできます。

高らステムで受けてきる加入プラン以外の日中に込みは、以下までお熱い色わせください。 みわぎインターカレッシコージ末刻 TEL022-717-4747 (平日10時-17時)

### メールが受信できるようになっていますか?

@univecop.or.jpが当のメールが受信できるよう、連点メールの船的たご確認をお願いします。 诸兵メール将出金更方法 docomo au soltank Cloue

### ※共済・保険の総計登録のお願い» 口県振動登録方法について、

2年日からの掛合 - 保険料の支払い手続きのためのに映描時業務のご業務方法は選択制です。 Webまたは結構に時間録+変更當による間様がらご満知しただけます。

Webでのお申し込みをご連邦といただいた場合、まずご登録される金融機関がご利用可能であるか下記のリンク先にてご確認く ご利用いただく金融機関によって、保護可能な時間・容器に必要な現日が異なりますので、各金融機関のサイトをご確認くだ

ことで、 また会割地域に輸出体みの電話術列を用いて本人に経る行っている会割機関もありますので、おわせてご確認ください。 7二利用可能以金融限制)

福祉には業務・変更富でのお申し込みをご離れいただいた場合、後日福祉には業務・変更富を編成させていただきます。

口障筋関関節は、SMBCファイナンスサービスの「口障筋間サービス」を利用しております ロ埠振得等線は山埠振得セービスを通じて、各金数規築のWebサイト上にて行っており、大学生会に山埠の線は番号や残島の 情報を取得することはおりません。 口障筋防管線は次年後の染料使所のためのものであり、大学生協力や液束しない限り、食金引油しは常生しません。 また加入資料の原始は、セキュリティ面の安全作舗使するため二番傷内容を障碍化しております。

※ゆうちょ銀行のご登録を検討されている方へ

ゆっちょ期行にご発発しただいている電話所行が、本人起発に必要となります。 ご発想いただいている電話所可の確認もなど必要は、ゆっちょ旅行ATMにて行っことができます。 その他に不明点がありましたら、ゆうちょ銀行よくあるご留田を参照ください。

加入Webシステムでは、システム利用料500円が必要となります。

### 加入Webシステムでは、コンビニ入金によるお支払い手続きができます。

加入に伴う、出資金・共産間金貨をついビニ入会によりお支払いください、「申し込み手続きの中で、決済代行会社のサイト Associations (こで深済 (中に込み) 御線会行っていたださます。)

| 一人暮らし                                | 実家から通学                     |
|--------------------------------------|----------------------------|
| -                                    | 〇〇プラン(大学により<br>異なる)        |
| 1生協出資金 (2口)<br>こ卒業時に定款の定めに基づき返還いたします | 10.000円                    |
| 2CO+OP学生総合共済 (G1200コース)<br>1年間の振金    | 14,400円                    |
| 3学生胞價責任保険 19H<br>和年最の保険料             | 1,800円                     |
| 4.就学費用保障保護 19W<br>4.专款1.年回の保護利       | 2,600円<br>(1口の場合)<br>□和原則可 |
| 共済掛金,保險料計<br>2+3+4                   | 18,800FF                   |
| 5学生生活110番<br>4年間一級省いの会費              | 9,450円                     |
| るミール定期                               |                            |
| 7生協義子マネー審測チャージ                       | 40,000円<br>日一天慶登市          |
| 8システム利用料                             | 500月                       |
| お支払金額合計                              | 78,750円                    |

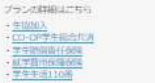

### 积入情報保護方針-注意時

(清澤(位人物或必須力計

(学生協会やポインターカレッジコーブ (個人情報報) ・大学生協議(個人情報保護方針) 大学生协会除分—ビス(根人情秘说做方针)

各重要率期期研測を必ずお読みください。

CO-OP学生混合比例 学生的信息任何88

### (20-0)学生社会比测契约的受用体

日本コープ共調生活効用制合法合意

中す新聞自行な知道中す。ことすめになる。時間・すずわ時間自行な知らべっトネームと、三世の日間と見なな時時代になけが非常にいとしてわなみで (九)(六)(唐文)

第字費用を認識な場合する記載のペットネームで、東京湾()日来の目前時代会社が作事会社としてあた時代になった。 実行する(10時に空間大学する(2時間の運動のの時間で、シャパンペントレスネカーシステム株式のドがワービスを回動)」であります

### お申し込み後の変更 - 取消しに関する連絡先

大学生協会やポインターカレッシコープ 022-717-4747

原发百行者:田中 唐州 ※結果仏台市県東京地本1-1-41 ※必要・取得しに任ら子教科は、ご連絡時に563、お知らせいたします。

お申し込み前のご確認/

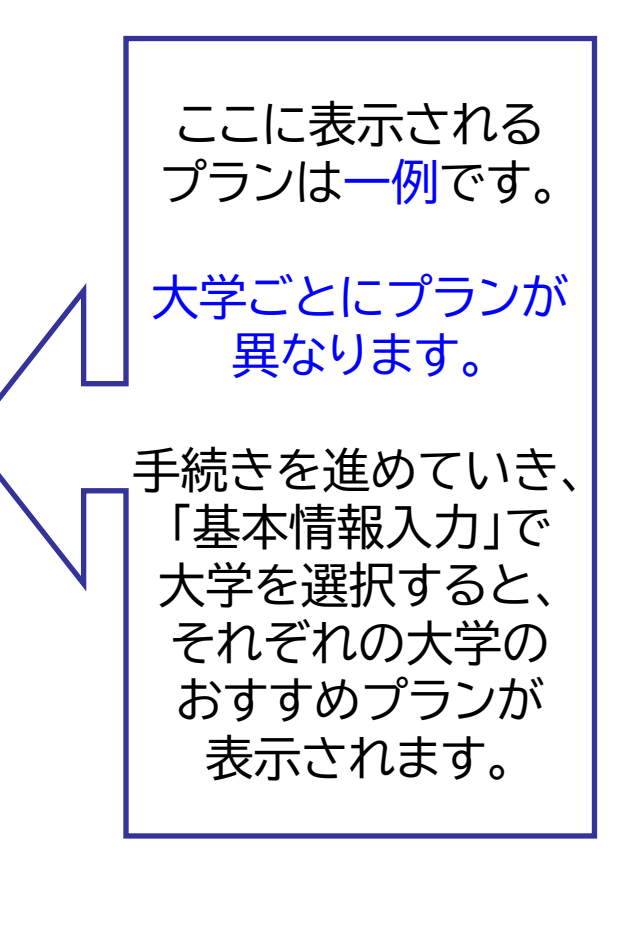

クリックして進む

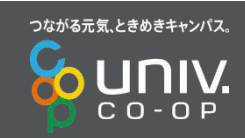

### 加入Webシステム②お申込前のご確認

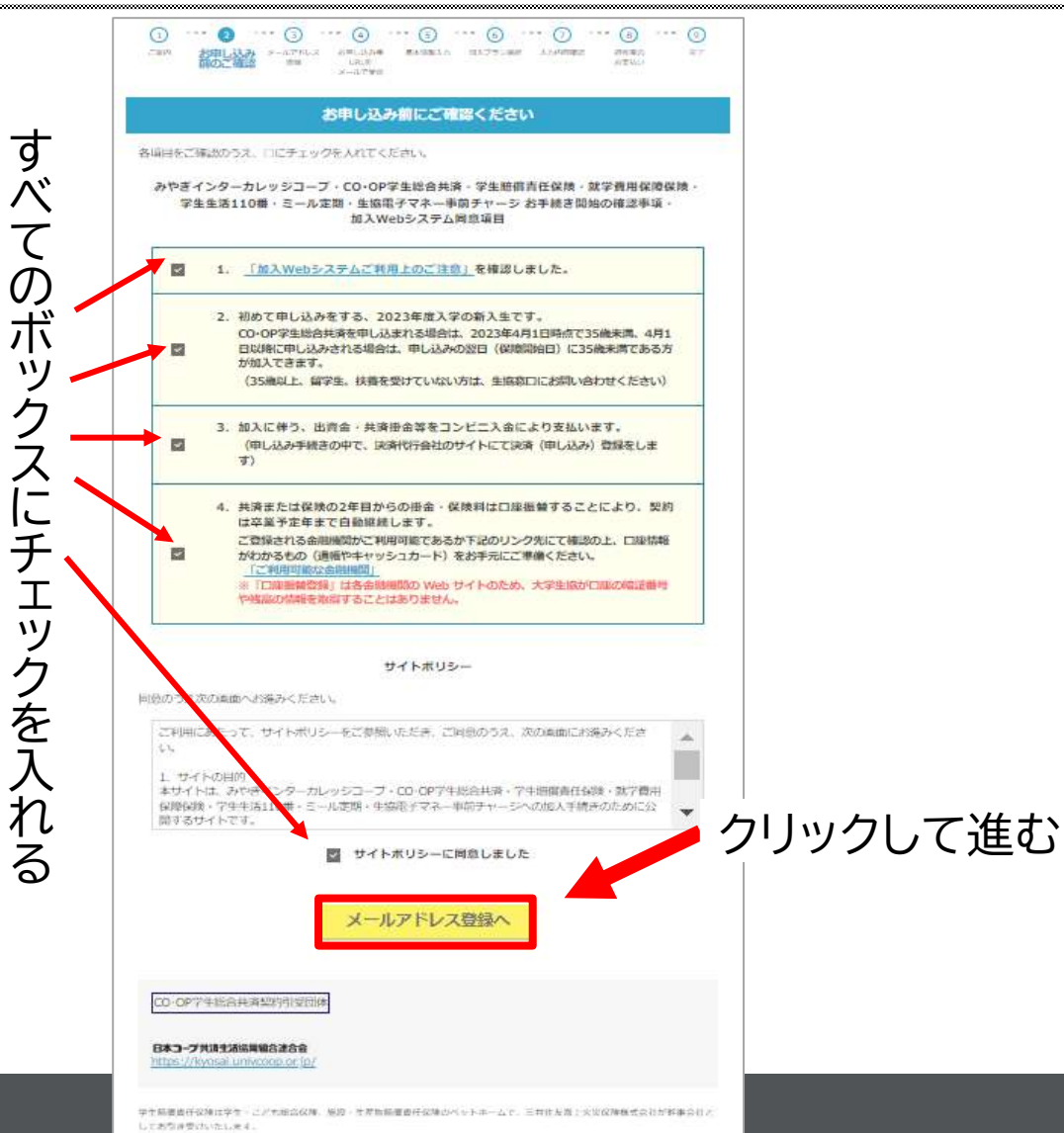

活学費用投資保護は総合す活成期のベットネームで、東京湾)日転火災保護機会会社が採用会行として参加を受けいたします。 学生や高110時は本用大学生活活開設会運会会の商品で、シャパンベストレスキューシステム機会会社がサービスを提供しております。

### 加入Webシステム③メールアドレス登録

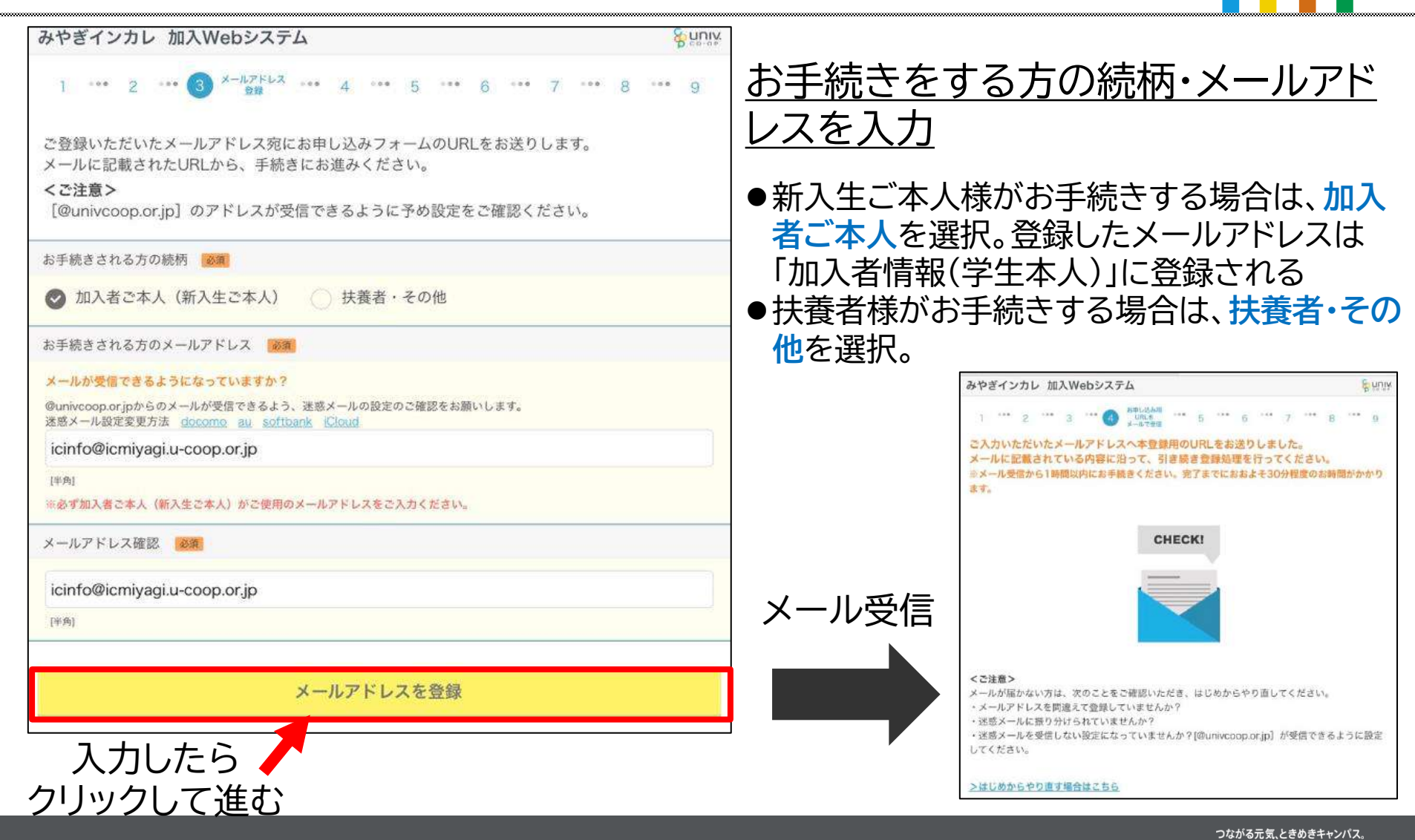

С О - О Р

### 加入Webシステム④お申込用URLをメールで受信

| 【みやぎインターカレッジコープ】メールアドレスの確認とご加入手線<br>き用 URL のお知らせ                                                                                                    | <b>売</b>                              |
|----------------------------------------------------------------------------------------------------|---------------------------------------|
| <br>【みやぎインターカレッジコープ】メールアドレスの確認とご加入手続き用URLのお知らせ                                                                                                    |                                       |
| <br>メールアドレスの受信設定確認をいただき、心より感謝申し上げます。                                                                                                    | ※得したメールマドレフに足いた                       |
| <br>■ご入力のメールアドレスにて、ご加入手続きが可能です。                                                                                                    | 豆球したメールアドレスに届いた<br>メールを聞いて LIRI をクリック |
| ご加入手続きは、下記URLからお願いいたします。<br>URLの有効期限は、発行後1時間です。<br>https://join.univcoop.or.ip/z-web/kanvu/entryKumiaiInfo/init/                                                                  |                                       |
| 605f8596dc5e691e34479594372c1e4b12b86e1a715887d9dd48bd5634fa2676<br>■入力内容                                                                                                    |                                       |
| 605f8596dc5e691e34479594372c1e4b12b86e1a715887d9dd48bd5634fa2676<br>■入力内容<br>(メールアドレス)<br>inkare2115@icloud.com                                                                   |                                       |
| 605f8596dc5e691e34479594372c1e4b12b86e1a715887d9dd48bd5634fa2676<br>■入力内容<br>(メールアドレス)<br>inkare2115@icloud.com<br>(続柄)<br>加入者本人<br>URLICは有<br>人一川、平信から                           | 効期限があります。                             |
| 605f8596dc5e691e34479594372c1e4b12b86e1a715887d9dd48bd5634fa2676<br>■入力内容<br>(メールアドレス)<br>inkare2115@icloud.com<br>(続柄)<br>加入者本人<br>*このメールに心当たりのない方は恐れ入りますが、<br>URLには有<br>メール受信から | 効期限があります。<br>1時間以内にお手続きしてください。        |
| 605f8596dc5e691e34479594372c1e4b12b86e1a715887d9dd48bd5634fa2676                                                                                                    | づ効期限があります。<br>1時間以内にお手続きしてください。       |

C O - O P

# 加入Webシステム⑤基本情報入力

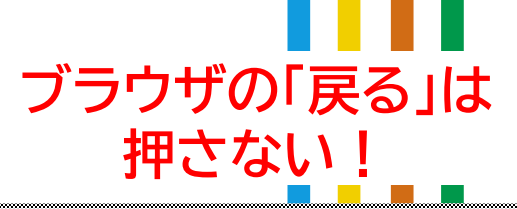

| みやぎインカレ 加入Webシステム                                                                                                    |            | ◎ 入学後のカナ住所 ■■■                                                               |
|----------------------------------------------------------------------------------------------------|------------|------------------------------------------------------------------------------|
| 1 ···· 2 ···· 3 ···· 4 ···· (5) ####200 ···· 6 ···· 7 ···· 8 ···· 9                                                                                                    | <加入者情報>    | )回顧得業が市場開始<br>ミヤギケンセンダイシアオパクカシワギ                                             |
| 加入者情報                                                                                                    |            | (河道・最後以降) (19) - 29-3-30-22                                                  |
| 加入されらチェの開発とこ入入へにさい。<br>※CO-OP学生総合共済の申込者は被決済者(保障対象者)とします。<br>※学生価値資産任保険、前学費用保障保険の申込者は協保設者(保障対象者)とします。<br>当共済の「告知事項」は●、「通知事項」は○、保険の「告知事項」は▲、「通知事項」は△で表示しています。                                                                                                    | ▶ 必須 頃日を人刀 | 1 <i>チ</i> ョウメ1バン41ゴウ                                                        |
| 〇 氏名 画商(嵌入生ご本人の氏名)                                                                                                    |            | (P/C+)/マンション& 号型 (例) セイキョウマンション1013ウシッ<br>ダイガクセイキョウセンダイカイカン1カイ               |
| 生協                                                                                                    |            |                                                                              |
| 花子                                                                                                    |            | 携帯電話番号 (第入生こ本人の携帯電話番号)                                                       |
| [6月第7]                                                                                                    |            | 090 - 1234 - 5678 (*****)                                                    |
| ※外国籍の方は余角カタカナでご入力ください。                                                                                                    |            | 市携管理紙をお持ちでない方は、自宅電話県号をご入力ください。<br>歩ご登録の携帯番号には、お電話の街にショートメールによるご連絡を行う場合があります。 |
| フリガナ 📷 (病人生ご本人のフリガナ)                                                                                                    |            | 自宅電話巻号 2011                                                                  |
| セイキョウ                                                                                                    |            | 022 - 717 - 4747 (++9877)                                                    |
| ハナコ                                                                                                    |            | ※自宅に営定電送を設置していない場合、原序電送番号をご入力ください。                                           |
| [金雨为于]                                                                                                    | < 学生情報 >   | メールアドレス 🗰 (新入生ご本人のメールアドレス)                                                   |
| 申告ずる性別 2011 (新入生ご本人の性別)                                                                                                    |            | inkare2115@icloud.com<br>まこの加入Wesシステムでのお手続きが完了した場合にお知らせのメール (完了通知) を送信します。   |
| ○ 男 📀 女 ※ご自身が「中古する性別」を選択してください。                                                                                                    | 以須 佰日を入力   | 単生協組合員登録に使用します。共済・保険の契約情報には登録を行いません。<br>通知                                   |
| ●▲ 生年月日 藤原 (筋入生ご本人の生年月日)                                                                                                    |            | <ul> <li>✓ 実家から通学 ○ 一人暮らし</li> </ul>                                         |
| 2005年 (平成 17年) �                                                                                                    |            | 1995-200                                                                     |
| 5月 🗢                                                                                                    |            | 学生情報                                                                         |
| 5日 0                                                                                                    |            | 学生成分 2024年4月から (10年)                                                         |
| ○ 入学後の住所 当本定の場合は、株備者と同じ性所を入力してください。 議員                                                                                                    |            |                                                                              |
| 208[[注角数平(ハイフンの術]]                                                                                                    |            | ◎ 新入生   編入生                                                                  |
| 〒 9810933 郵便番号を入力すると、町名まで自動で入力されます。 > #########<                                                                                                    |            | • RE 200                                                                     |
| ※郵便番号を入力して住所が自動表示されたら、播除、アパート、マンション名。号室等を入力してください。1枠20文字までで                                                                                                    |            | 学校名 聖和学園短期大学 学内共通 短大生 0                                                      |
| す。 無地の曲号単位分けずに同じ欄に入力をお願いします。<br>(原業時間点・主反前月)                                                                                                    |            | 入学年月 🔐                                                                       |
| 當紙県仙台市實業医柏木                                                                                                    | 入力したら      | 2024年4月 0                                                                    |
|                                                                                                    |            | 学年                                                                           |
| [1000][1010] #845009[109] 10103-30-22<br>1丁目1巻41号                                                                                                    | クリックして進む   | 1年                                                                           |
| Contract Contraction on the Contract of Contract of Co |            | ○ 产業予定年月                                                                     |
| [アパートノマンションボ 日安] (例) 生活マンション101日間                                                                                                    |            | 年3月 パ                                                                        |
| 入于工師川口ズ海「雨                                                                                                    |            |                                                                              |
| Keserved.                                                                                                    |            | 扶護者情報の入力へ                                                                    |

# 加入Webシステム⑤基本情報入力

E univ

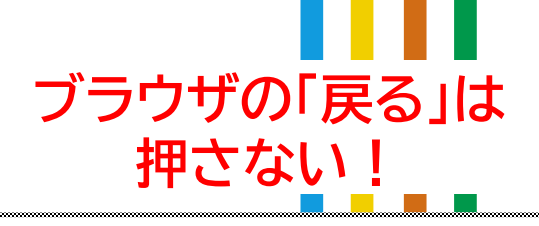

### 1 ··· 2 ··· 3 ··· 4 ··· 👩 ####AB ··· 6 ··· 7 ··· 8 ··· p

みやぎインカレ 加入Webシステム

### 扶養者情報

加入される方の映画者(生計完全に立てられている方)の情報をご入力ください。 この個に記録いただいた住所を「指定送付先」として承り、共評証券 - 個体加入者証など契約資格表現をお送りし ます。

この欄の扶養者が、就学費用保障保険にご加入いただく場合には、その対象者となります。 ※共通の「告知事項」は●、「書知事項」は、、保険の「告知事項」は▲、「通知事項」はへて表示していま

### 続柄 議員 (新入住ご本人に対する狭衡者の結何)

◎父 ○母 ○本人 ○親族 ○その他

林豊老とは、被保険者の生活資料よび学業費用の全部または一部を継続的に負担して、生活を主に充えている方を指します。

### 〇氏名 (編集)(扶養者の氏場)

生協

### 太郎

"socaria

### (家務第門) ※外国語の方は豪商カテカナでご入力ください。

フリガナ 📷 (原教者のフリガナ)

### セイキョウ

21+37 タロウ

### .....

(#8777)

### ○○ 住所 (2011年間) ※目前時代、最後に販売当時間のもなからしてにださい、(以来会が取り用用・参加用の場合に、以来会に用いて用目支部のの法をしたい (ださい。)

この機のご住所に共資証書・保険加入者征等が送付されます。略さず正確にご入力ください。

### ❷ 学生の入学後の住所と同じ ○ 学生の入学後の住所と異なる

100121010000002220001

「 郵便器号を入力すると、前名まで自動で入力されます。 - probysore

三部設置等モ人力して空雨が回動気をされたら、膨弛、アパート、マシション名・甲里等モ人力してくなさい。19620支字点です す。者町の単符等は分けずに向し数に入力をお取いします。

### MELINEX THE POST AND

〒 郵便最尚を入力すると、明名まで自動で入力されます。 mmmを100mm

当都健康特先人力して完成が自動発出されたら、劇味、アパード、マンテルシミーを重要を入力してください。1月20日空学校です す。者型の後年時は日が学ぶ用し様に入力をお願いします。

1813111月8日-31(10)(

SER 1914 - Miles Republic 1911 AUX 8 - 5 C - 7 2

(PA-P/7)/2018 (RE) (R) 227/221010

○△ カナ住所 歸憲

(Material - editory

1000 (Rod - Writing (Im. 1973-0.0-2.1

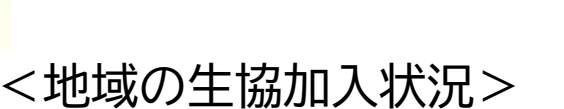

必須

<扶養者情報>

項目を入力

ご家族が地域の生協に加入している場合は入力 ※ 組合員番号が不明の場合でも生協名をご選択<ださい。

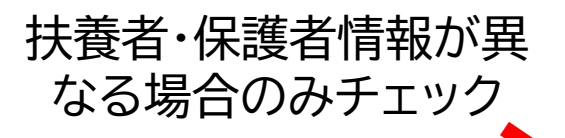

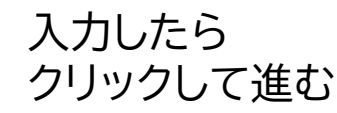

### 携帯電話番号 編集 (扶査者の携帯電話番号)

090 - 9876 - 5432

※携帯業績をお持ちでない方は、自宅業務者号をご入力ください。 ※ご食鉄の病帯番号には、お常話の他にショートメールによるご連絡を行う場合があります。

自宅電話番号 (装置者のご自宅の電話番号)

022 - 717 - 4747

※自宅に固定電話を設置していない場合、扶養者供帯電話委号をご入力ください。

メールアドレス 課題 (扶養者のメールアドレス)

icinfo@icmiyagi.u-coop.or.jp

[前角]:

※この加入Webシステムでのお手続きが完了した場合にお知らせのメール(完了通知)を送信します。 ※生協場合員登録に使用します。共済・保険の契約情報には登録は行いません。

0

### 地域生協(コープ)加入状況

保護者またはこ本人へ 地域生態の加入情報は、ご卒業所の「新社会人コース」更新(更改)手続きに使用しま す。相合員証在どでご確認のうえご記入ください。

地域生協の加入状況

◎ 加入している ○ 加入していない

地域生協名 💷

宮城県
〇

みやぎ生活協同組合

地域生態の組合員振号 西蒙

(件務数約 第8桁または、10桁の総合質番号をご入力ください。 第7桁の場合は、毎に0を付け、8所にしてご入力ください。

地域生態の組合員氏名 (理論) (カタカナ)

[泉秀力才]

扶養者情報と保護者情報が<mark>異なる方</mark>は、左にチェックを入れ、保護者情報をご入力ください。

加入プランの選択へ

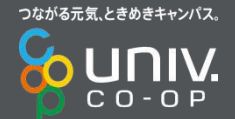

(アパートノアドウエンボール町) 田口 かくりょうてき シスントルトアウシ

# 加入Webシステム⑥加入プランの選択

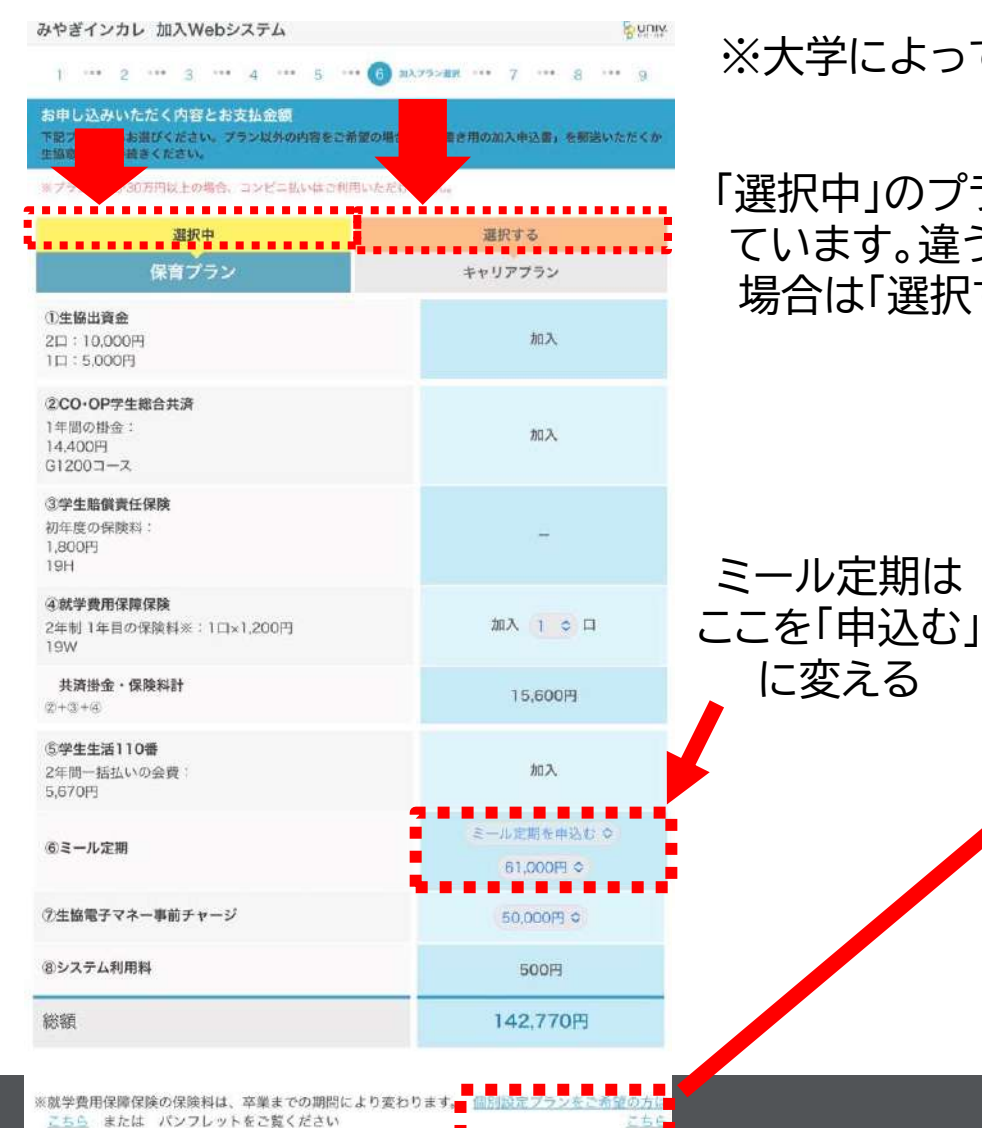

### ※大学によってプランが1つしかない場合もあります

「選択中」のプランが選択され ています。違うプランにする 場合は「選択する」をタップ

### 個別設定プラン でお申込みの方

ブラウザの「戻る」は

押さない!

|                           |                                        | 選択中             |
|---------------------------|----------------------------------------|-----------------|
|                           |                                        | 個別設定プラン         |
| 1 生協出資金                   | 2日:10,000円<br>1日:5,000円                | 加入 2 🗸 🗖        |
| ②CO•OP学生総会共済              | 1年間の掛金:<br>14,400円<br>G1200コース         | мал. 🗸          |
| 《就学药用保障保険                 | 2年初 1年回の保険<br>戦談:<br>1ロ×1,200円<br>19W型 |                 |
| 掛金・保険料計                   | (2+0)                                  | 15,600円         |
| ◎学生生活110番                 | 2年間一括払いの会<br>費:<br>5,670円              | MD2, 👻          |
| <ol> <li>ミール定期</li> </ol> |                                        | )組入しない <b>マ</b> |
| ②生協電チマネー事前チ               | *7-5                                   | 30,000円 🖌       |
| 8システム利用料                  |                                        | 500円            |
| 総額                        |                                        | 61,770円         |

# 加入Webシステム⑥加入プランの選択

111

を

1ι

る

Associations All Right

<告知事項>

②CO-OP7年提会共常にお申し込みの方

WHENRIS .

エッ

必須項目を入力

NARYCONADES. (NAR GANNAL C. (ANNA) C. RAR (BANNA) C. (ANNA) C. (MELCOFT.

- 福祉県内輸出市

AMPR. OCHEMBS. MERLIERAMICESCHRERAMIN. AM - MROMMENNTEMAN. AMANMA

私は結果のは消費機械的、単純な染明の向とすること、豊富準備統治の内容的で 人情報の取り低いについて)を予測し、特定時代、他会振荡に中熱しんいらは消費 中し、込みなどた効果物になど本契約に関する低人特徴を日本コープドの生活処理的合為

> パンフレットの契約意向瞬間書または2009イトの内容をお読みいたださ、下記にご 答ください。

> ◎ (「市中」(込みのCD-OP学生総合共済の経験内容、保障網羅、共活性金、満期時の

63日当日における視れ消費の健康球型について、 れいりたしまたは おより 下ご後

REGISTION CHELSENAL RECOGNIZATION OF A REPORT OF A REPORT

2. 現件、国际加小、「今後1年以内の入院工たは手術」をすすめられている状況で

INSTRACT, INCOMPANY, ALCONCIMENT, MARLING FORT

学生脱級責任保険、総字医用設備保険の「堂営事通販用書」「観人情報の取り扱いに いて」および「ご加入内房機能事項」をご理解・ご確認のった、同体契約にお申し込

ください、裕保操為の他の保障(氏法) 菜肉、および風景についてご同時ください。

この中し込みて加入する「300-00字手編合作為」「3字手閉備責任例後」「3例5 用税場務税」の相に、総務務有を接触対象者とする増進作為(後税)等に加入してし 地合は「あり」を調整し、他の例案(作為)の関連後週編用税量金額の合計級をご入力

A/URとBRRの合計の場合は1,500万円 いずれに手能調がない場合は、600668(118)毎月のない場の正知とみなします。

12、単純化や3000を一端なび次金・制度かの有数を確認されましたか? )点対単純の過数性について確認されましたか? (法支払いの対象となる入除、手術、ク方道除など支援認されましたか?)

「ご確認いただきたいこと」について確認されましたか?

会へ提供することの同胞を構、下記社論契約を申し込みます。

しつすい時代出し、場合には中しきかいたたくことがすまたか。

144-4 1 T H = 1961 - 144

The state of the second state of the second st

THERE AND A DESCRIPTION OF AN OWNER

a have derived in the second of the second second s

・将級ごとの合計ではなく農大特級の会計です。

接接場所には網接して近季している職業がありますか?

(「あり」を調訳でない場合は「ない」の告知とみないます。)

(アルバイトの場合は「なし」とみなします。)

1.現在入院中ですか?

OLIVE OILLA

SING DUCK

A共通、1940 500万円 8/212 1845 1 000万円

351

100

- 特徴責任保護 - 教学費単保御保護にお用い込みの方

Second and a second second second

00000 (040) 0000 mm

■1★☆補保練者の簡単の有無

CO+OP学生综合共済・学生賠償責任保険・就学資用保障保険の告知事項

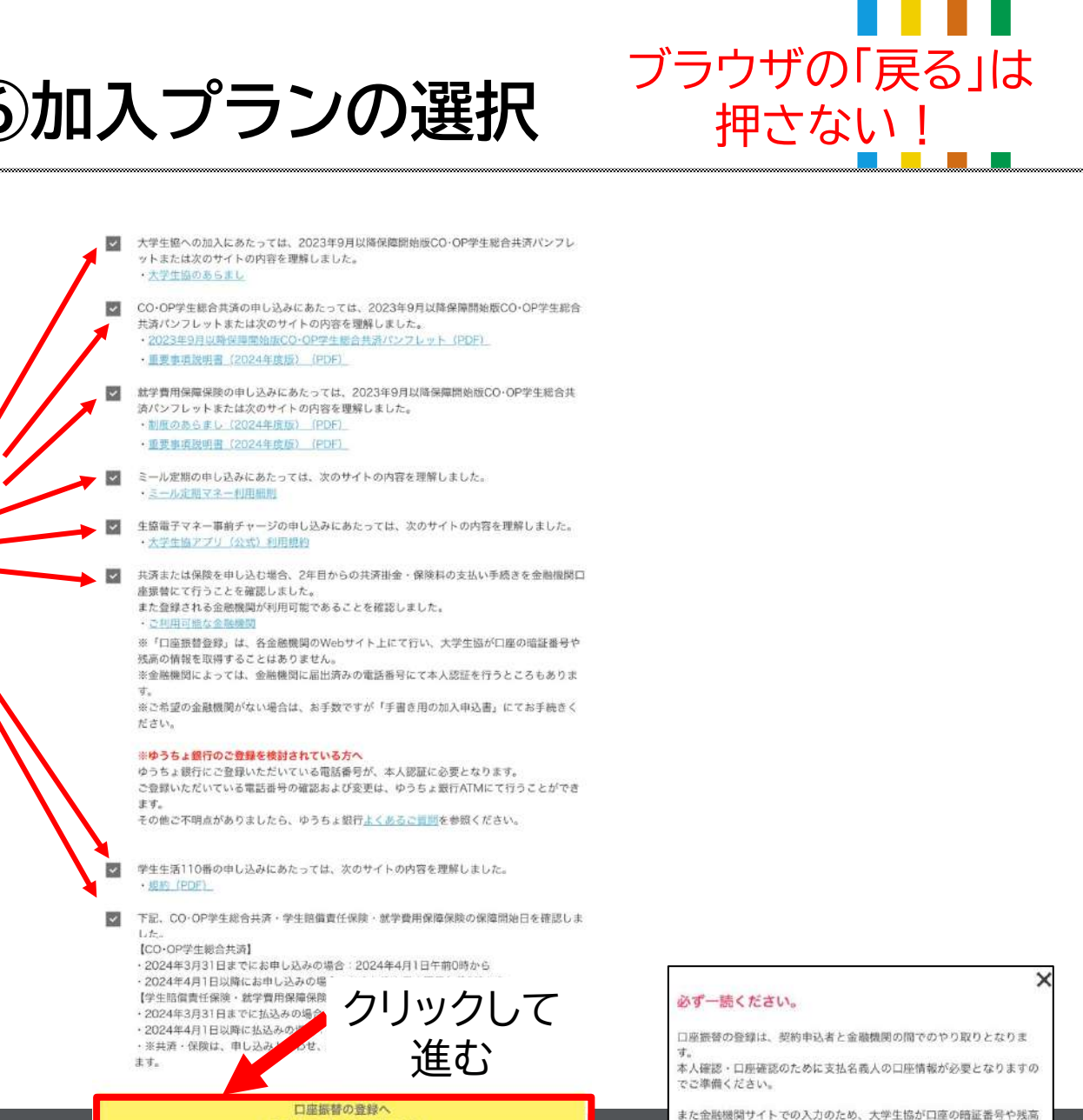

情報を取得することはありません。

(金融機関のサイトに移ります)

大学生癌における口座無慧の取扱いについて

このボタン押下後は、ブラウザの「戻る」ボタンは使用しないようお願いします。

### 加入Webシステム⑦振替口座登録

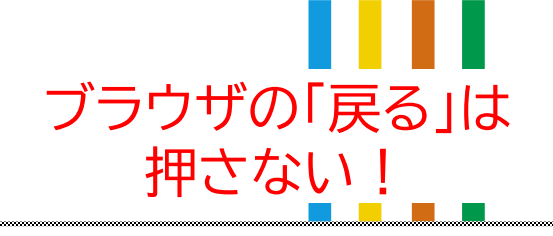

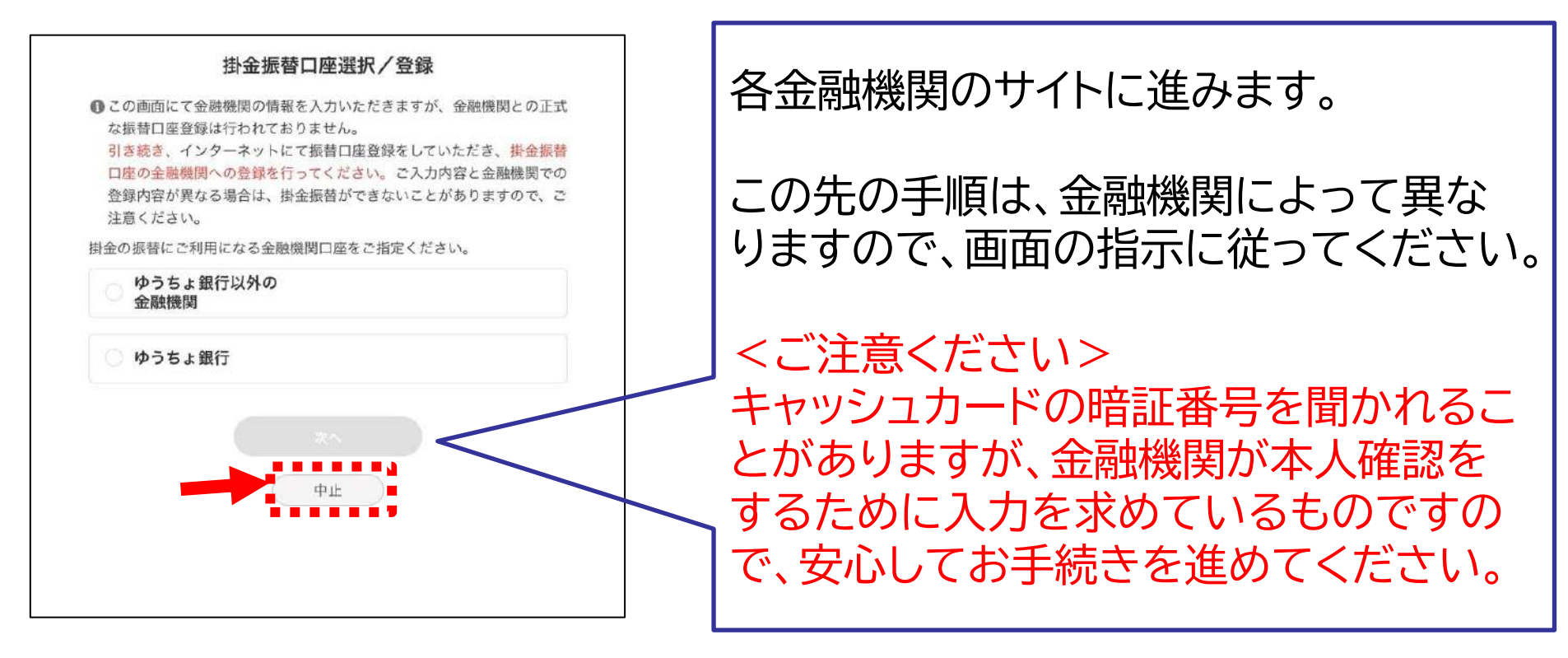

### 振替口座登録をしない場合は、「中止」ボタンをタップしてください。 後日、振替口座登録の書類を郵送いたします。

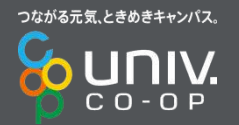

### 加入Webシステム⑦振替口座登録

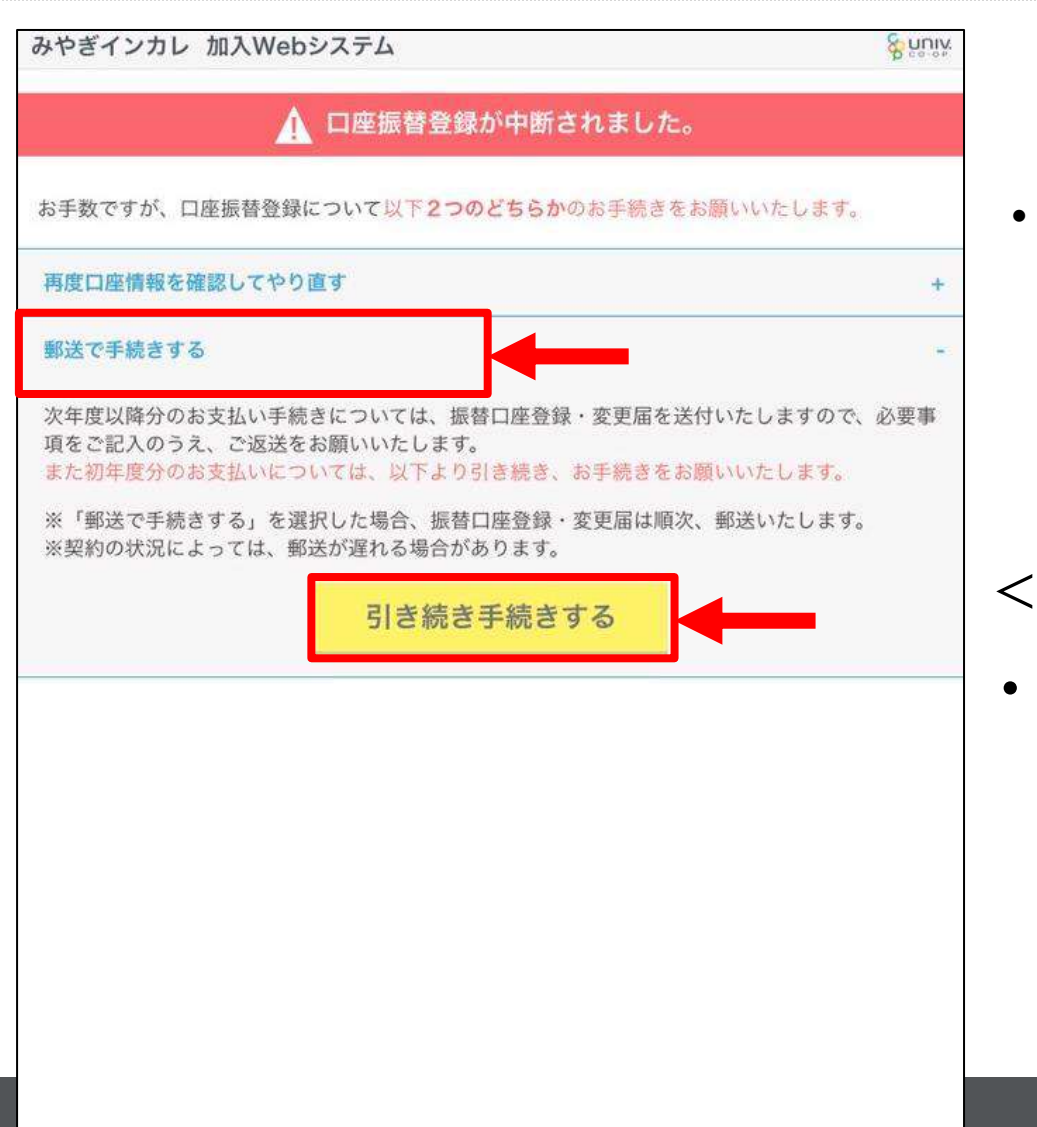

口座登録をやり直す場合は、「再 度口座情報を確認してやり直す」 をタップし、口座登録情報の入力 を行ってください

ブラウザの「戻る」は

押さない!

### <口座振替登録を中止したい場合>

・ 口座振替登録をWebで行わな い(郵送で手続き)場合は、「郵 送で手続きする」を選択し、「引 き続き手続きする」をタップ

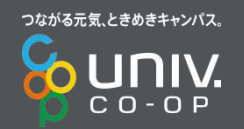

## 加入Webシステム⑧入力内容確認

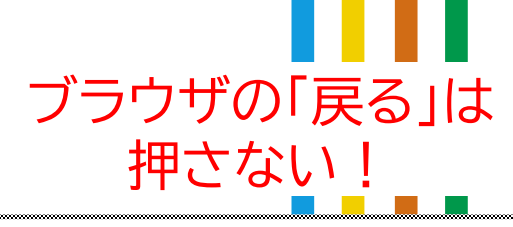

| UNATORIES, 4514/24                                                                                                    | (b)                                                                                   |           |
|----------------------------------------------------------------------------------------------------|---------------------------------------------------------------------------------------|-----------|
| ACCOUNT OF A DESCRIPTION OF A DESCRIPTION OF A DESCRIPTIO                                                         | -<br>VALINGURAL C. CT.<br>REPORTSURVE AND AND ACCOUNTS ACTION TO AN                   |           |
| - 1.8<br>(818283268)                                                                                                    | 48.18                                                                                 |           |
| STREETERS STREET                                                                                                    | ****29D3                                                                              | -         |
| 407988<br>(#ABIBAR##)                                                                                                    | 1                                                                                     | -         |
|                                                                                                    | 20049 (444-001) 59 511                                                                | -         |
| ATTORN<br>ANTENNA MELICIPALITA<br>TELEVIL                                                                                                    | - Y 884-0023<br>市会社は4年11日期11<br>昭本1 千 19 1日本1 日                                       |           |
|                                                                                                    | 000-1234-5670                                                                         |           |
|                                                                                                    | 102-717-6567                                                                          |           |
| (BARTRADA-GPHLS)                                                                                                    | multinaty1214@gmail.com                                                               |           |
| **                                                                                                    | RE-Carl                                                                               |           |
| ****                                                                                                    |                                                                                       |           |
|                                                                                                    | 74                                                                                    |           |
| Awale                                                                                                    | m3.4                                                                                  | -         |
| •                                                                                                    | · · · · · · · · · · · · · · · · · · ·                                                 |           |
| A988                                                                                                    | 20239-49                                                                              | -         |
| 71                                                                                                    | 17                                                                                    | -         |
| ******                                                                                                    | 20229728                                                                              | -         |
| малария<br>Малария спринентали с а ра<br>Сонстана и наталист нам<br>сонстана и портанизация<br>настоя портанисти на портани<br>настоя портанисти на портани<br>настоя на портани на портани<br>настоя на портани на портани<br>на портани на портани на портани<br>на портани на портани на портани<br>на портани на портани на портани<br>на портани на портани на портани<br>на портани на портани на портани на портани на портани на портани на портани<br>на портани на портани на портани на портани на портани на портани на портани<br>на портани на портани на портани на портани на портани на портани на портани на портани на портани на портани<br>на портани на портани на портани на портани на портани на портани на портани на портани на портани на портани на<br>портани на портани на портани на портани на портани на портани на портани на портани на портани на портани на портани на портани на портани на портани на портани на портани на портани на портани на портани на портани на портани на портани на портани на портани<br>на портани на портани на<br>портани на портани на портани на<br>Портани на портани на портани на портани на портани на портани на портани на портани на портани на портани на портан | CENS.<br>EXAMINATION LIT.<br>GUARTS<br>E 2 - Marchines GA. Hannard Ster.Type.<br>4327 |           |
| (HERITALI)<br>STRE                                                                                                    | ±44050#3                                                                              | -         |
|                                                                                                    |                                                                                       |           |
| 19 MM<br>(HARTHA)<br>HIGHLY, REMERSIONAL<br>RESULTCOL, NATORNAL<br>ADMILLICTURE                                                                                                    | THOIR REGIME THE                                                                      |           |
|                                                                                                    | 000-4876-5411                                                                         |           |
| (*************************************                                                                                                    | 000-717-4747                                                                          |           |
|                                                                                                    | mundmity/J01+@istruct.com                                                             | tions All |

|                                                                                                    | 883                            | 57:6                                                                                                    |                              |    |           |    |
|----------------------------------------------------------------------------------------------------|--------------------------------|----------------------------------------------------------------------------------------------------|------------------------------|----|-----------|----|
|                                                                                                    | h                              | 7492-85                                                                                                    |                              |    |           |    |
| 11255                                                                                                    | _                              |                                                                                                    |                              |    |           |    |
|                                                                                                    |                                |                                                                                                    |                              |    |           |    |
|                                                                                                    | HARD .                         |                                                                                                    |                              |    |           |    |
| が申し込みいただく内                                                                                                    | 948886                         |                                                                                                    |                              |    |           |    |
| 4K772                                                                                                    |                                | 68775)                                                                                                    |                              |    |           |    |
| ****                                                                                                    | 10.000                         | MA 202                                                                                                    |                              |    |           |    |
| 110-067880.008 (12)<br>14,<br>14,                                                                                                    | #                              | MA.                                                                                                    |                              |    |           |    |
| 477000000 224<br>14<br>14                                                                                                    | n<br>Dorana<br>Roctation<br>Pl | (8). (II)                                                                                                    |                              |    |           |    |
| TRANSING IN<br>IN<br>IN                                                                                                    | 8-881-0<br>NH                  | 103.                                                                                                    |                              |    |           |    |
| (a-6.88                                                                                                    |                                | 40,00014                                                                                                    |                              |    |           |    |
| 18102-177-804-1<br>-2                                                                                                    |                                | \$2.000Ŧ                                                                                                    |                              |    |           |    |
|                                                                                                    |                                | 900FF                                                                                                    |                              |    |           |    |
| 1.1.1.1.1.1.1.1.1.1.1.1.1.1.1.1.1.1.1.1.                                                                                                    |                                |                                                                                                    |                              |    |           |    |
|                                                                                                    |                                | HL,7759                                                                                                    |                              |    |           |    |
|                                                                                                    |                                | DELETION<br>SPAN - KEVEN GLOCINGOR NUMM<br>SALE THE MELONIC AND ANOTHER SALE<br>SALE THE MELONIC AND ANOTHER SALE<br>MENO THE AND A SALE AND A SALE                                                                                                    | r, sittersan<br>encomisca    |    |           |    |
| 40<br>40<br>40<br>40<br>40<br>40<br>40<br>40<br>40<br>40                                                                                                    |                                | DALLETSET<br>ESTAN - KEYPANISKANGANAN<br>ESTAN - KEYPANISKANGANAN<br>MARKAN - KEYPANISKANGANAN<br>MARKAN - KEYPANISKAN<br>MARKAN - KEYPANISKAN<br>MARKAN - KEYPANISKAN<br>- KEYPANISKAN<br>- KEYPANISKAN                                                                                           | r, athersen<br>delution of   |    |           |    |
| на<br>на<br>со-со-разваля<br>на со-со-разваля<br>на со-со-разваля<br>на со-со-разваля<br>на со-со-со-со-со-со-со-со-со-со-<br>со-со-со-со-со-со-со-со-со-<br>со-со-со-со-со-со-со-со-со-<br>со-со-со-со-со-со-со-со-со-со-<br>со-со-со-со-со-со-со-со-со-со-<br>со-со-со-со-со-со-со-со-со-со-со-<br>со-со-со-со-со-со-со-со-со-со-со-со-<br>со-со-со-со-со-со-со-со-со-со-со-со-со-<br>со-со-со-со-со-со-со-со-со-со-со-со-со-с                                                                                                    |                                |                                                                                                    | n. Anthennian<br>Marianni (1 |    |           |    |
| на<br>на<br>со-онор занали -<br>на                                                                                                    |                                |                                                                                                    | r, astarisar                 |    |           |    |
| AR<br>AR<br>CO OUT DE CALL<br>AND CO THE CALL<br>AND CONTENT<br>CO OUT THE CALL<br>AND CONTENT<br>() AND CONTENT<br>() AND CON |                                |                                                                                                    |                              |    |           |    |
| на<br>на<br>со со со со со со со со со со со со со с                                                                                                    |                                | Delugitari<br>Epite - Karris Andrea Lando - Karris<br>Epite - Karris Andrea Lando - Karris<br>Martin - Karris Andrea - Karris - Martin<br>Martin - Karris - Martin<br>Martin - Karris - Martin<br>Martin - Karris - Martin<br>Martin - Karris - Martin<br>Martin - Karris - Martin<br>Martin - Karris - Martin<br>Martin - Karris - Martin<br>Martin - Karris - Martin<br>Martin - Karris - Martin<br>Martin - Karris - Martin<br>Martin - Karris - Martin<br>Martin - Martin<br>Martin - Martin<br>Martin - Martin<br>Martin<br>- Martin<br>- |                              |    |           |    |
| ALL         ALL         ALL <td></td> <td>HALITER</td> <td></td> <td></td> <td>7 -4- 7-4</td> <td></td>                                                                                                    |                                | HALITER                                                                                                    |                              |    | 7 -4- 7-4 |    |
| COURSE - COURSE - COURSE                                                                                                    |                                |                                                                                                    | 入7                           | 内容 |           | 認し |

初回決済方法選択へ

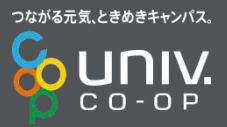

# 加入Webシステムの初年度のお支払い

1 \*\*\* 2 \*\*\* 3 \*\*\* 4 \*\*\* 5 \*\*\* 6 \*\*\* 7 \*\*\* 8 初年度のお支払い \*\*\* 9

続いて、初年度分の決済を行います。以下のお支払い方法より、お手続きをお願いいた

24 コンビニで支払う

コンビニ払い (収納代行会社のサイトに移ります)

| ន្តិដួលនិង               |                                                                                                    | お支払い方法選択                                                                             |
|--------------------------|----------------------------------------------------------------------------------------------------|--------------------------------------------------------------------------------------|
|                          |                                                                                                    | お支払い内容                                                                               |
| 7 ··· 8 ··· 9            | 事業若名                                                                                                    | 大学生線みやぎインターカレッジコープ                                                                   |
|                          | お客様名                                                                                                    | 生國 花子 維                                                                              |
|                          | 文机会相                                                                                                    | 142,77061                                                                            |
| 法より、お手続きをお願いいた           | 文化、開閉                                                                                                    | 2023/11/09 23:59:90                                                                  |
|                          | 支払内容                                                                                                    | <b>加</b> 人WEB                                                                        |
|                          | 重要なお知らせ                                                                                                    |                                                                                      |
|                          | ■ファミリーマートのお支払に関                                                                                                    | るお知らせ                                                                                |
|                          |                                                                                                    | <b>FamilyMart</b> バーコード決済!                                                           |
|                          | 使用方法:お支払い方法で                                                                                                    | FamilyMart バーコード決済!<br>ミパーコード決済はスマホ爆作時に利用可能です<br>「ファミリーマート」を選択トバーコードを表示する 詳細・        |
|                          | 使用方法:お支払い方法で<br>■ローソンの方支払に損するお知ら                                                                                                    | FamilyMart バーコード決済!<br>©パーコード決済はスマホ爆作時に利用可能です<br>「ファミリーマート」を選択トパーコードを表示する 詳細・<br>ロード |
|                          | 使用方法: お友払い方法で<br>10-ワンのお友払に関するお知い<br>下記日期にて、システムメンテナラ<br>(2023年11月14日(2)今日1時<br>2023年11月21日(2)今日1時                                                                                                    |                                                                                      |
|                          | 使用方法:お友払い方法で<br>・ローソンの方友誌に関するお知い<br>下記目数にて、システムメンテキシ<br>立法に知り日は日(火) 午前日時<br>さんに知り日は日(火) 午前日時<br>・日本ブンイレイン次語での古女紙                                                                                                    |                                                                                      |
| <u>3)</u>                | 使用方法:わな仏い方法で<br>・ローソンの方友はに関する太郎(<br>下記目前にて、システムメンテキン<br>などのない日月14日(以)全部は時<br>さのにない日月2日(以)全部は時<br>・ローンンイレイン院舗での五女紙<br>の25年05月10日から2025年6月<br>キャーテメンギナンスにより・<br>エターとなった場合は、時間をない                                                         |                                                                                      |
| 動                        | <ul> <li>使用方法: お友払い方法で</li> <li>ローソンの方交払に関するお助い</li> <li>下込け物にて、システムメンテキン<br/>(2023年1月1日日(Q) 午前1時<br/>2002年1月2日(Q) 午前1時</li> <li>モオン・イレイン採用でのお友払、</li> <li>ロージン・イレイン採用でのお友払、</li> <li>アンドワージメンテナンスにより・<br/>ポラーとなった場合は、時間を飲む</li> </ul> |                                                                                      |
| <sup>●</sup><br>注額を確認して、 | 使用方法: お友払い方法で<br>ローソンのお友誌に関するお知い<br>不説日前にて、システムメンテやち<br>(2023年1月17日日(20) 午前日時<br>色をプンイレブン院園での古友紙、<br>の25年の月11日本ら2025年6月日<br>キャトワージタンテナンスにより-<br>ビターとなった場合は、単調を改め<br>ジェンビニー<br>このになった場合は、単調を改め                                          |                                                                                      |
|                          | 生用方法:カ支払い方法で、<br>中ローソンの方支払に関するお知い<br>不知日和にて、システムムシティーン<br>ではない日月4日(20) イロロックの空気日月1日(10) (20) イロロックの空気日月1日(10) (20) イロロックの空気日月1日(10) イロロックの空気日月1日(10) イロション<br>(20) マンピン<br>テレーン<br>「「Tanity Mart 10)                                   |                                                                                      |

ブラウザの「戻る」は

押さない!

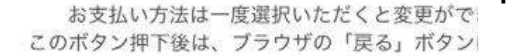

みやぎインカレ 加入Webシステム

加入時のお支払い額

します。

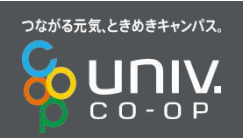

### 加入Webシステム⑩完了

メールの受信

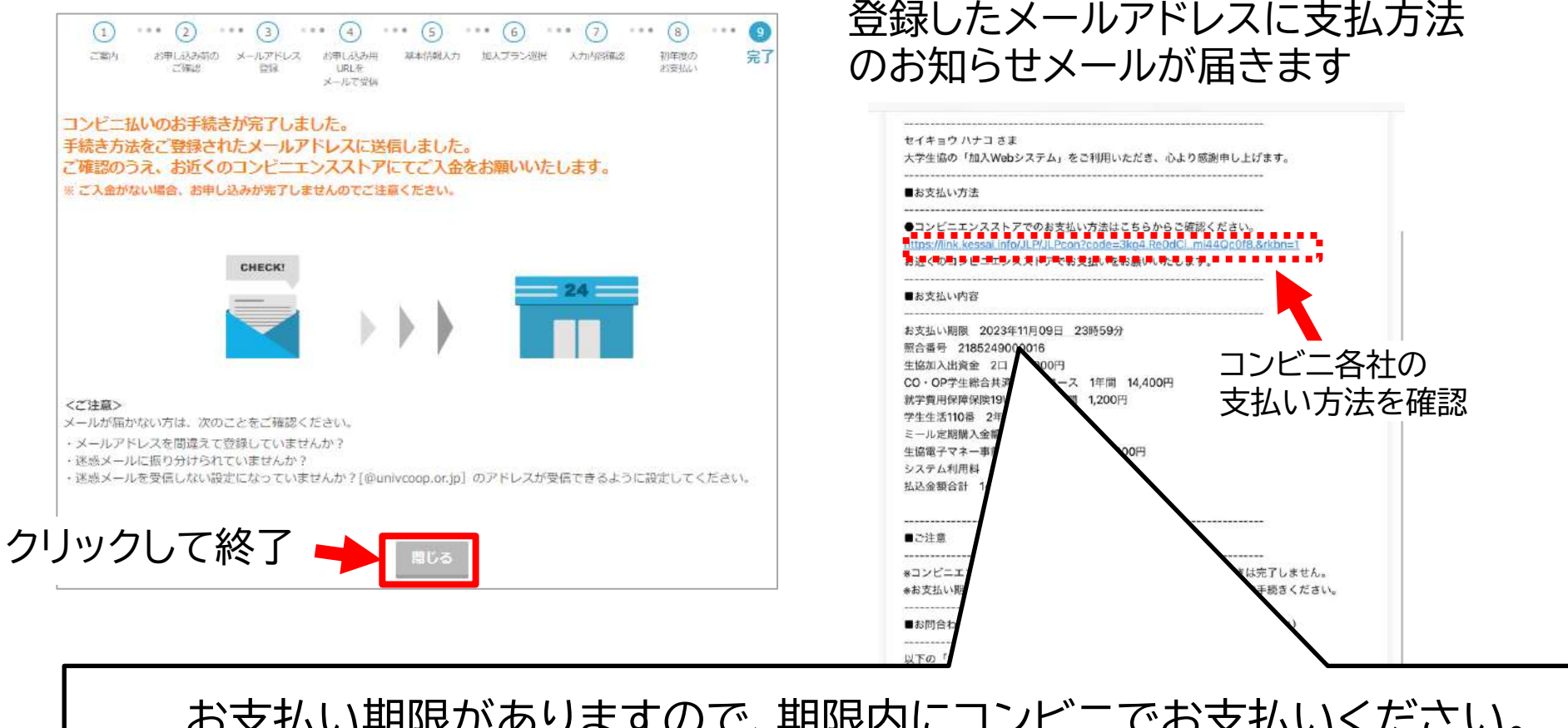

お支払い期限がありますので、期限内にコンビニでお支払いください。 期限が過ぎてしまった場合、お手続きは「無効」になります。 (コンビニ払いの支払い期限:手続き完了から6日)

### 加入Webシステム⑩完了

### Web手続き完了メール受信=手続き完了!

- 追加申込をされる場合は、受信したメールを保管して おきましょう
- ・ 自動車学校をお申込む場合は、手続き完了メール内の 組合員番号(「82115」から始まる番号)の入力が必要 です
- 大学生協アプリのご案内は、手続き完了メールに記載 があります。URLより大学生協アプリの登録を行って ください。

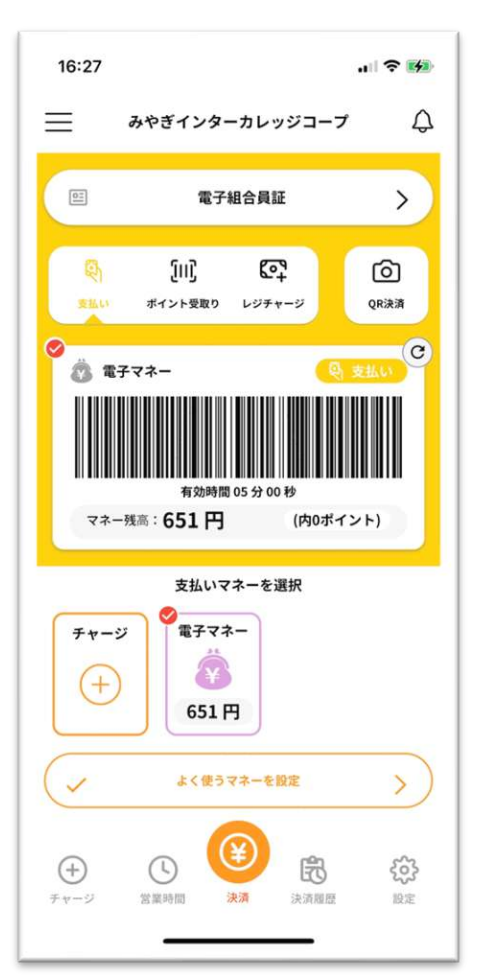

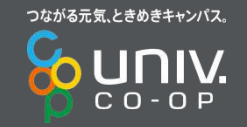